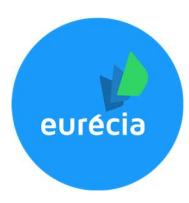

# Authentification unique Eurécia Mise en place du SSO avec Google

#### Etape 1 – Création d'une application SAML

1. Depuis votre interface Google admin, cliquer sur « Applications »

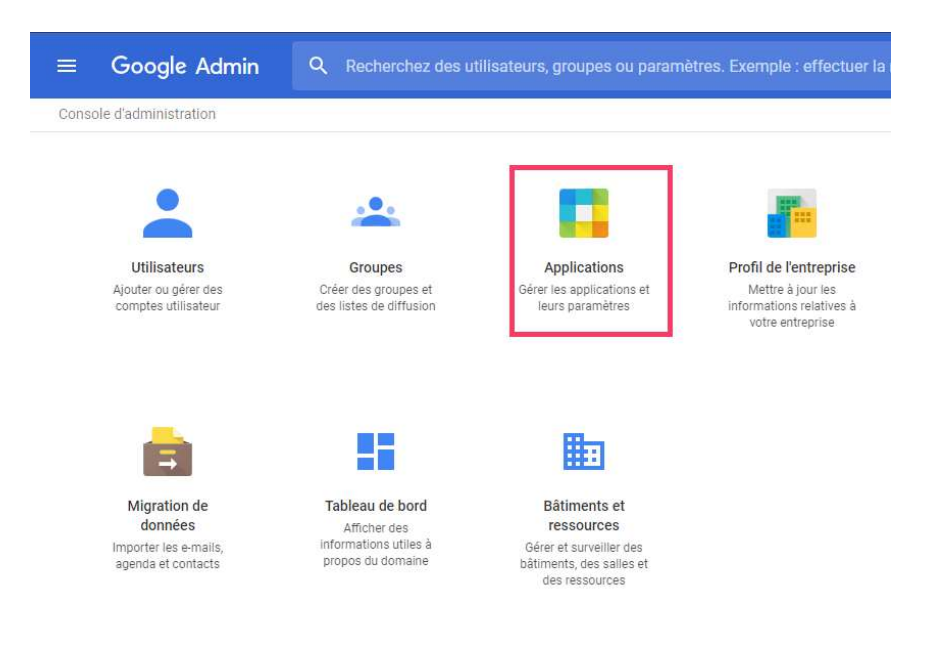

#### 2. Cliquer sur « Applications SAML »

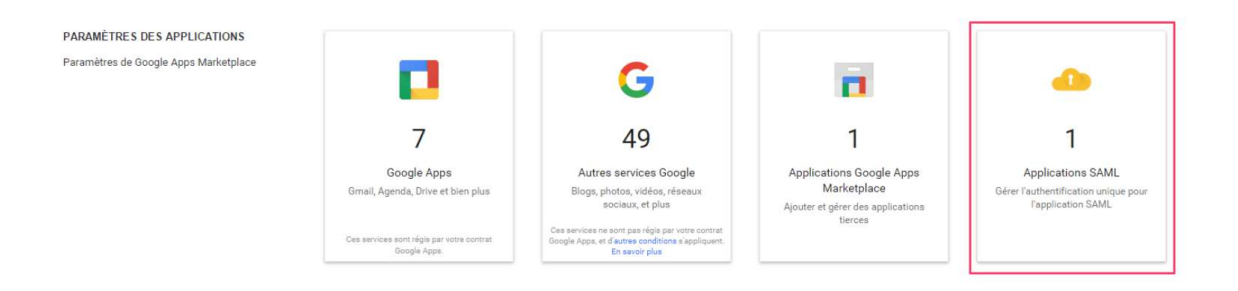

Un bouton « + » apparaît en bas à droite de la fenêtre et permet d'ajouter une application SAML

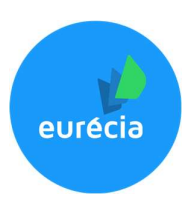

## Etape 2 – Configuration de l'application SAML

1. Cliquer sur « Configurer mon application personnalisée »

| Sélectionnez le service ou l'application pour lequel vous souhaitez configurer l'authentification unique<br>Filtrer les applications |              |   |  |
|----------------------------------------------------------------------------------------------------|--------------|---|--|
|                                                                                                    |              |   |  |
| 15Five                                                                                                    | $\checkmark$ | > |  |
| 4Me                                                                                                    |              | > |  |
| 7Geese                                                                                                    |              | > |  |
| Accellion                                                                                                    |              | > |  |
| Adaptive Insights                                                                                                    |              | > |  |
| Adobe Sign                                                                                                    |              | > |  |
| AgileApps Cloud                                                                                                    |              | > |  |

2. Télécharger le fichier de métadonnées IDP. Il s'agit d'un fichier XML qui devra par la suite être transmis à Eurécia.

| Étape 2 sur 5                                                                        |                                                                                                    | ×  |
|--------------------------------------------------------------------------------------|----------------------------------------------------------------------------------------------------|----|
| Informations su                                                                      | r l'IdP Google                                                                                                    |    |
| Choisissez l'une ou l'autr<br>Ajoutez des informations<br>l'authentification unique. | e des options pour configurer Google en tant que fournisseur d'identité.<br>relatives au fournisseur de services dans la configuration de<br>En savoir plus |    |
| Option n° 1                                                                          |                                                                                                    |    |
| URL d'authentification<br>unique                                                     | https://accounts.google.com/o/saml2/idp?idpid=C02q221bh                                                                                                    |    |
| ID d'entité                                                                          | https://accounts.google.com/o/saml2?idpid=C02q221bh                                                                                                    |    |
| Certificat                                                                           | and the second second                                                                                                    |    |
|                                                                                      | ± TÉLÉCHARGEMENT                                                                                                    |    |
|                                                                                      | OU                                                                                                    |    |
| Option n°2                                                                           |                                                                                                    |    |
| Métadonnées IdP                                                                      |                                                                                                    |    |
|                                                                                      |                                                                                                    |    |
| PRÉC.                                                                                | ANNULER SUIVA                                                                                                    | NT |

Ces métadonnées permettront à Eurécia d'interpréter la demande de connexion initiée par Google.

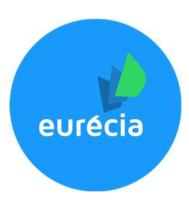

3. Donner un nom explicite à l'application

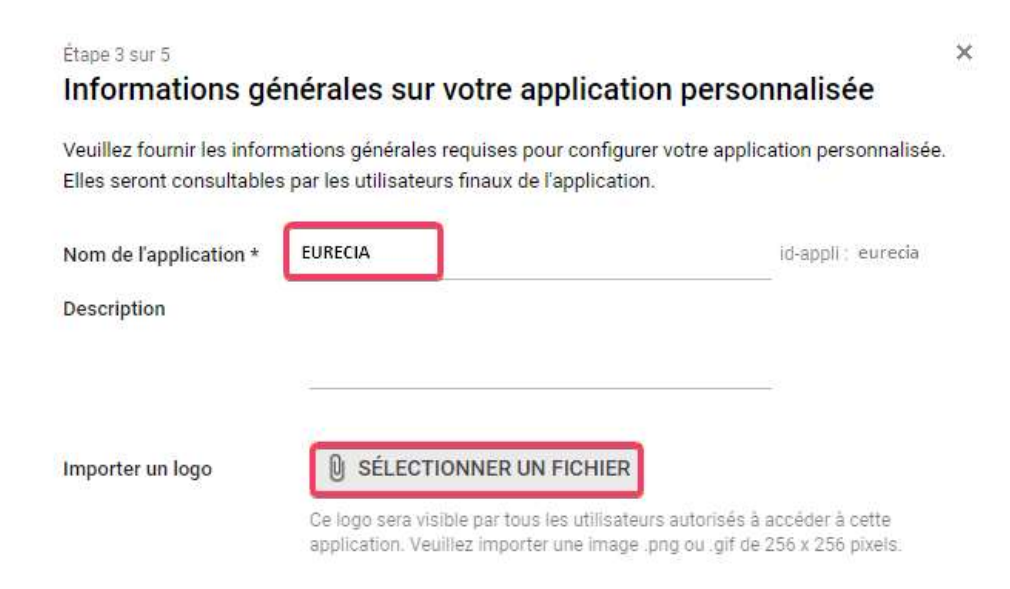

PRÉC.

ANNULER SUIVANT

Un logo peut être chargé et sera utilisé pour tous les utilisateurs.

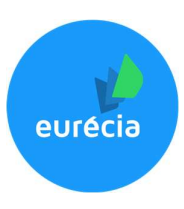

4. Renseigner la configuration suivante

| <sub>Etape</sub> 4 sur 5<br>Détails relatifs a           | au fournisseur de se                                                 | rvices                 | 5                                                        |       |
|----------------------------------------------------------|----------------------------------------------------------------------|------------------------|----------------------------------------------------------|-------|
| Veuillez fournir les détail<br>pour votre application pe | s relatifs au fournisseur de ser<br>rsonnalisée. L'URL ACS et l'ID ( | vices po<br>d'entité s | ur configurer l'authentification u<br>cont obligatoires. | nique |
| URL ACS *                                                | https://plateforme.eurecia.                                          | com/Shi                | bboleth.sso/SAM                                          |       |
| ID d'entité *                                            | https://plateforme.eurecia.                                          | com/shil               | bboleth                                                  |       |
| URL de démarrage                                         | https://plateforme.eurecia.                                          | com/sec                | ureshib                                                  |       |
| Réponse signée                                           |                                                                      |                        |                                                          |       |
| Identifiant du nom                                       | Informations générales                                               | Ψ.                     | Adresse e-mail principale                                |       |
| Format de l'ID du nom                                    | EMAIL                                                                | -                      |                                                          |       |

- URL ACS : https://plateforme.eurecia.com/Shibboleth.sso/SAML2/POST
- ID d'entité : https://plateforme.eurecia.com/shibboleth
- URL de démarrage : https://plateforme.eurecia.com/secureshib
- 5. Ajouter un nouveau mappage en cliquant sur le bouton « Ajouter un nouveau mappage »

| ournines mappages des attribut<br>d'utilisateur | s de fournisseur de       | service | pour les champs            | s disponible | s du profil |
|-------------------------------------------------|---------------------------|---------|----------------------------|--------------|-------------|
| http://schemas.xmlsoap.org/w                    | Informations<br>générales | Ŧ       | Adresse e-ma<br>principale | il 👻         |             |
|                                                 |                           |         |                            |              |             |
|                                                 |                           |         |                            |              |             |
|                                                 |                           |         |                            |              |             |
| AJOUTER UN NOUVEAU MAP                          | PAGE                      |         |                            |              |             |
| AJOUTER UN NOUVEAU MAP                          | PAGE                      |         |                            |              |             |

L'attribut de l'application à renseigner est le suivant : http://schemas.xmlsoap.org/ws/2005/05/identity/claims/emailaddress

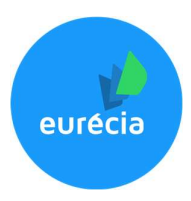

Une fois terminé, le panneau suivant apparaît

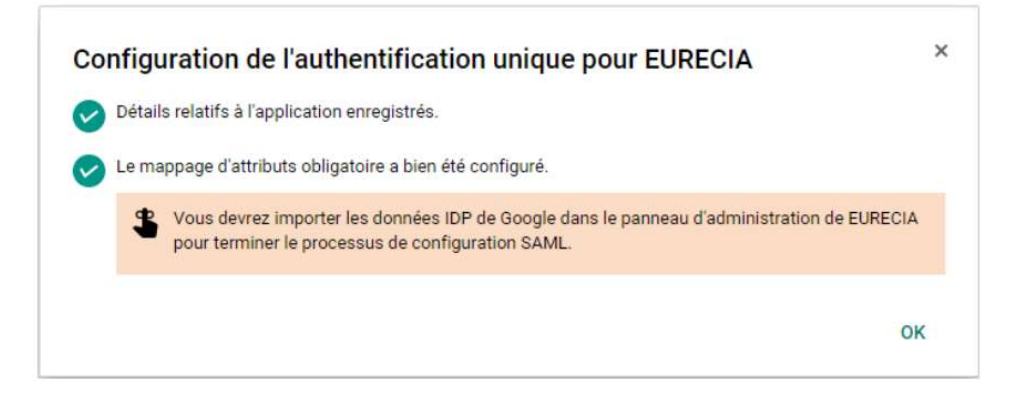

#### Etape 3 – Mise à disposition de l'application pour tous les utilisateurs

L'application EURECIA est désormais créée et apparaît dans le menu 'Applications SAML' :

L'application n'est pour autant pas accessible par les utilisateurs. Pour cela, il faut activer l'application pour tout le monde :

| eurecia | Désactivé |                                           |
|---------|-----------|-------------------------------------------|
|         |           | Activé pour tout le<br>monde              |
|         |           | Activé pour<br>certaines<br>organisations |
|         |           | Désactivé                                 |

Note : L'activation peut prendre plusieurs heures avant d'être effective !

#### Etape 4 – Renseigner le fichier metadata dans Eurécia

Cette étape nécessite des droits administrateurs sur Eurécia.

- 1. Rendez-vous sur Eurécia
- 2. Cliquer sur Espace Admin Paramètres généraux Fiche société

5

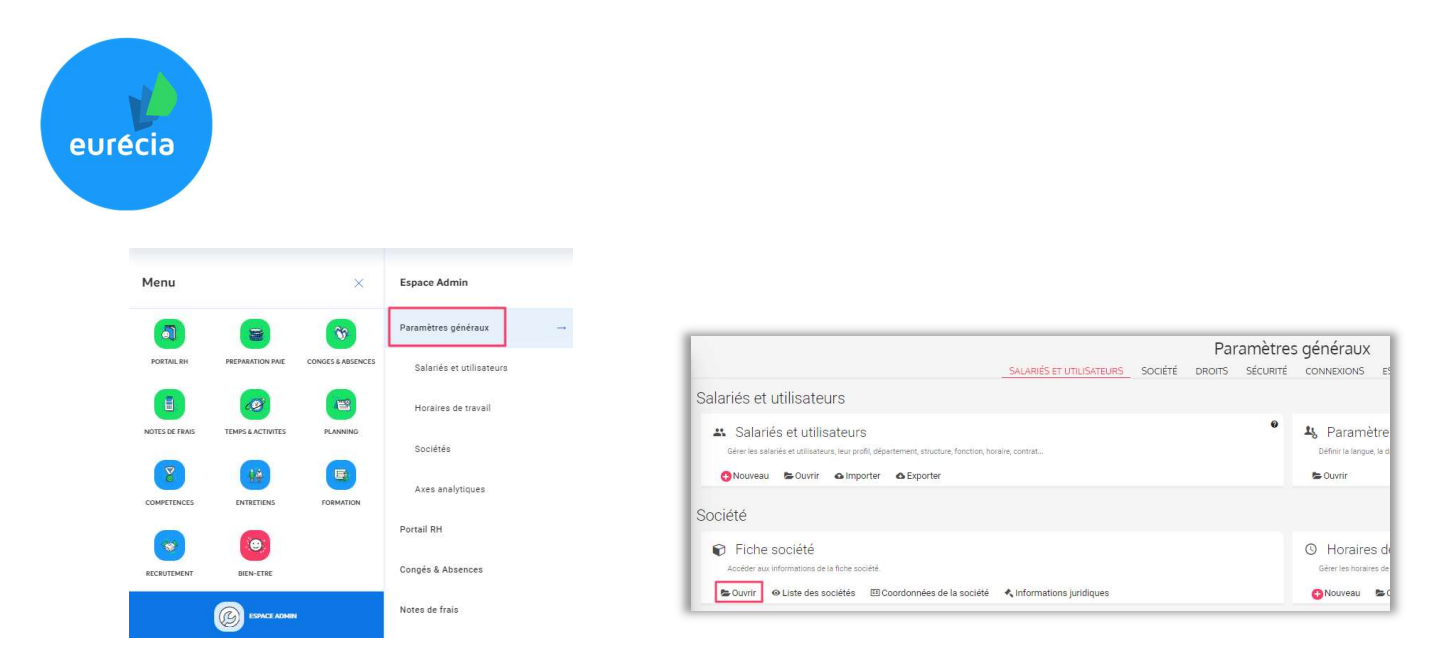

3. Rendez-vous dans l'onglet Paramétrage, dans l'encart « Configuration SSO »

| Configuration SS               | C                                      |
|--------------------------------|----------------------------------------|
| Fichier metadata               |                                        |
| Choisir un fichier Aucun fichi | ier choisi                             |
| URL de déconnexion SSO @       |                                        |
| Interdire la connexion pa      | r email et mot de passe Ø              |
| ☑ Utiliser l'accès SSO dans    | les liens de validation des demandes 0 |

4. Cliquer sur « Choisir un fichier » et récupérer le fichier metadata généré à l'étape 2.2.

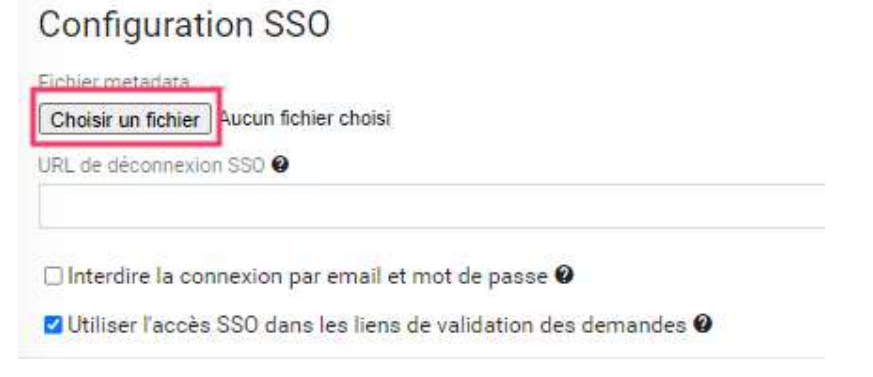

5. Cliquer sur Enregistrer pour sauvegarder la fiche société

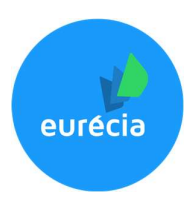

## Etape 3 – Accéder à Eurécia avec la connexion SSO

Pour accéder à Eurécia par le SSO, utiliser l'URL configurée précédemment :

https://plateforme.eurecia.com/Shibboleth.sso/Login?entityID=[Votre\_entity\_ID]

7